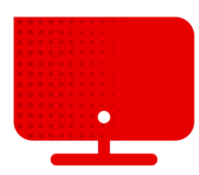

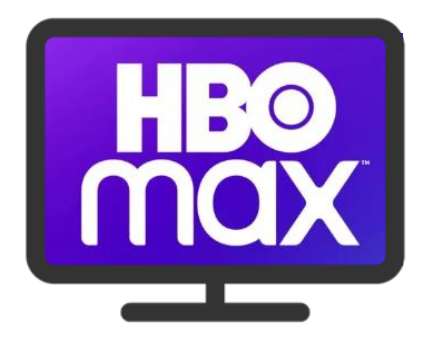

## Registrace do služby HBO Max

- Součástí naší televizní nabídky s kanály HBO je i přístup do HBO Max.
- Pro registraci je potřeba se nejprve přihlásit do samoobsluhy Můj Vodafone na adrese <u>http://muj.vodafone.cz</u>.
- Níže na stránce pod nadpisem Moje služby naleznete dlaždice s přehledem aktivních služeb na účtu.
- Nyní klikneme na Nastavení služeb pod obrázkem set-top boxu.

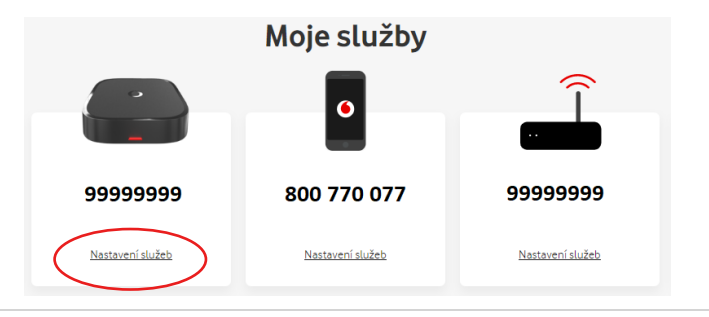

- Zobrazí se podrobné nastavení pro televizní službu.
- Podrobnosti k aktivaci HBO Max (jako i ostatních služeb třetích stran) se nacházejí v dolní části stránky.

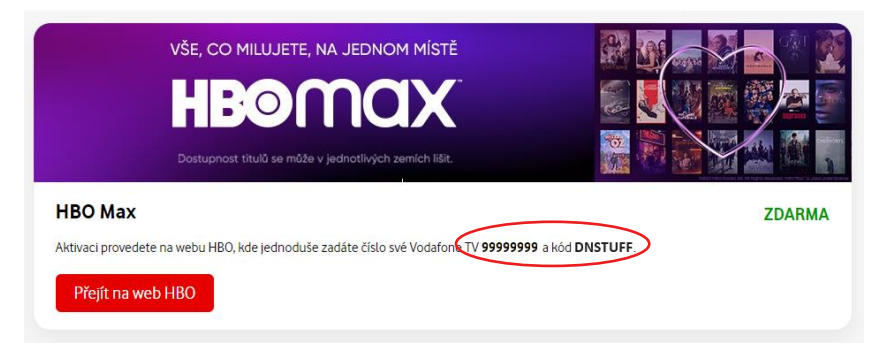

- Zde je uvedeno číslo Vaší Vodafone TV a kód.
- Tyto údaje si opište nebo zkopírujte.
- Nyní přejděte na stránku <u>https://play.hbomax.com/</u>.
- Na této stránce klikněte na tlačítko **Přihlásit se** v pravém horním rohu.

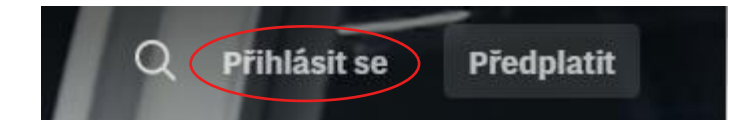

Zde vybereme možnost Registrace přes operátora.

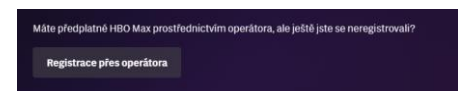

 Do vyhledávacího pole napíšeme Vodafone a vybereme možnost Vodafone, která se nám ukáže pod vyhledávacím polem.

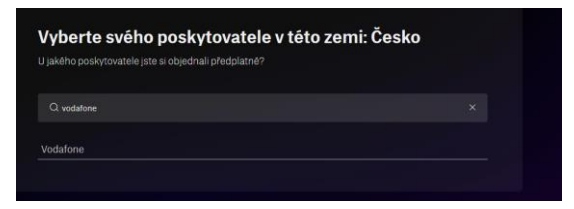

- Na této stránce doplníme opsané číslo Vodafone TV a Kód.
- Nyní klikneme na Odeslat.

| Číslo vaši Vodafoni                    | TV najdete na vašem vyúčtování nebo v samoobsluze Můj Vodafone                                                    |
|----------------------------------------|----------------------------------------------------------------------------------------------------|
|                                        |                                                                                                    |
| DNSTUFF                                |                                                                                                    |
| Kód je generován a<br>ho v samoobsluze | utornaticky po objednání tarifu nebo balíčku obsahujícího HBO kanály a najdet<br>Můj Vodafone v sekci Vodafone TV |

 Nyní už jen stačí doplnit údaje pro vytvoření Vašeho účtu, kliknout na Vytvořit účet a to je vše.

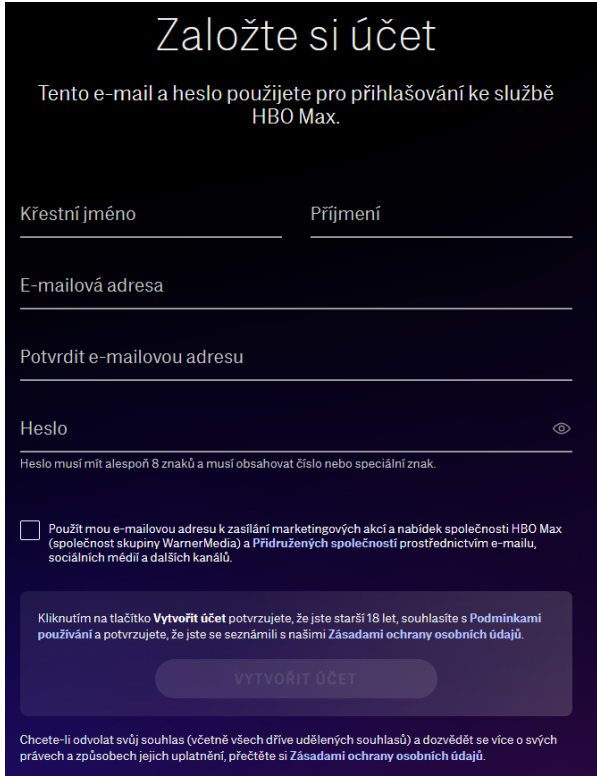